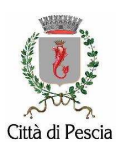

### MANUALE DI ACCESSO ALLA VIDEOLOCALIZZAZIONE DEGLI SCUOLABUS IN SERVIZIO NEL COMUNE DI PESCIA

## ACCEDERE a google, digitare CNP PISTOIA e cliccare sulla pagina www.cnppistoia.it

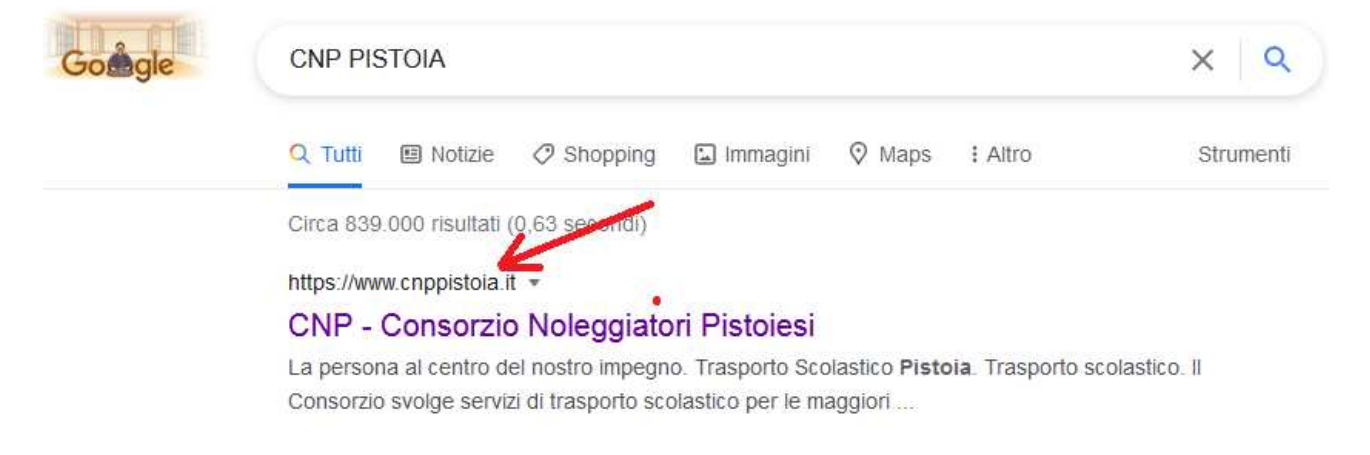

#### Cliccare su BUS TRACKING

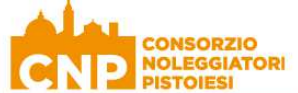

Home Azienda Servizi Certificazioni Bus Tracking Contatti

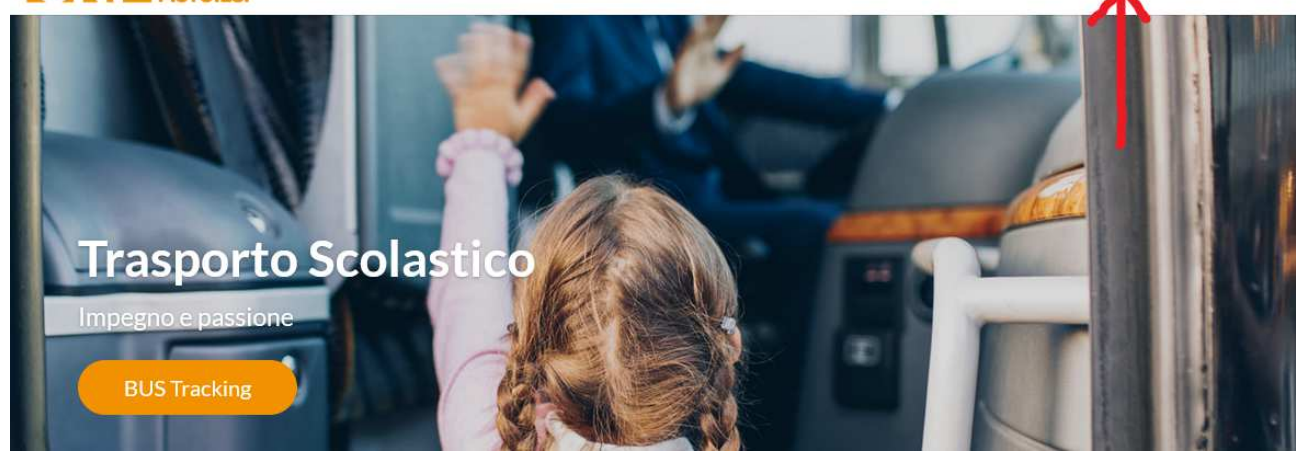

#### Cliccare in fondo su VAI AL BUS TRACKING

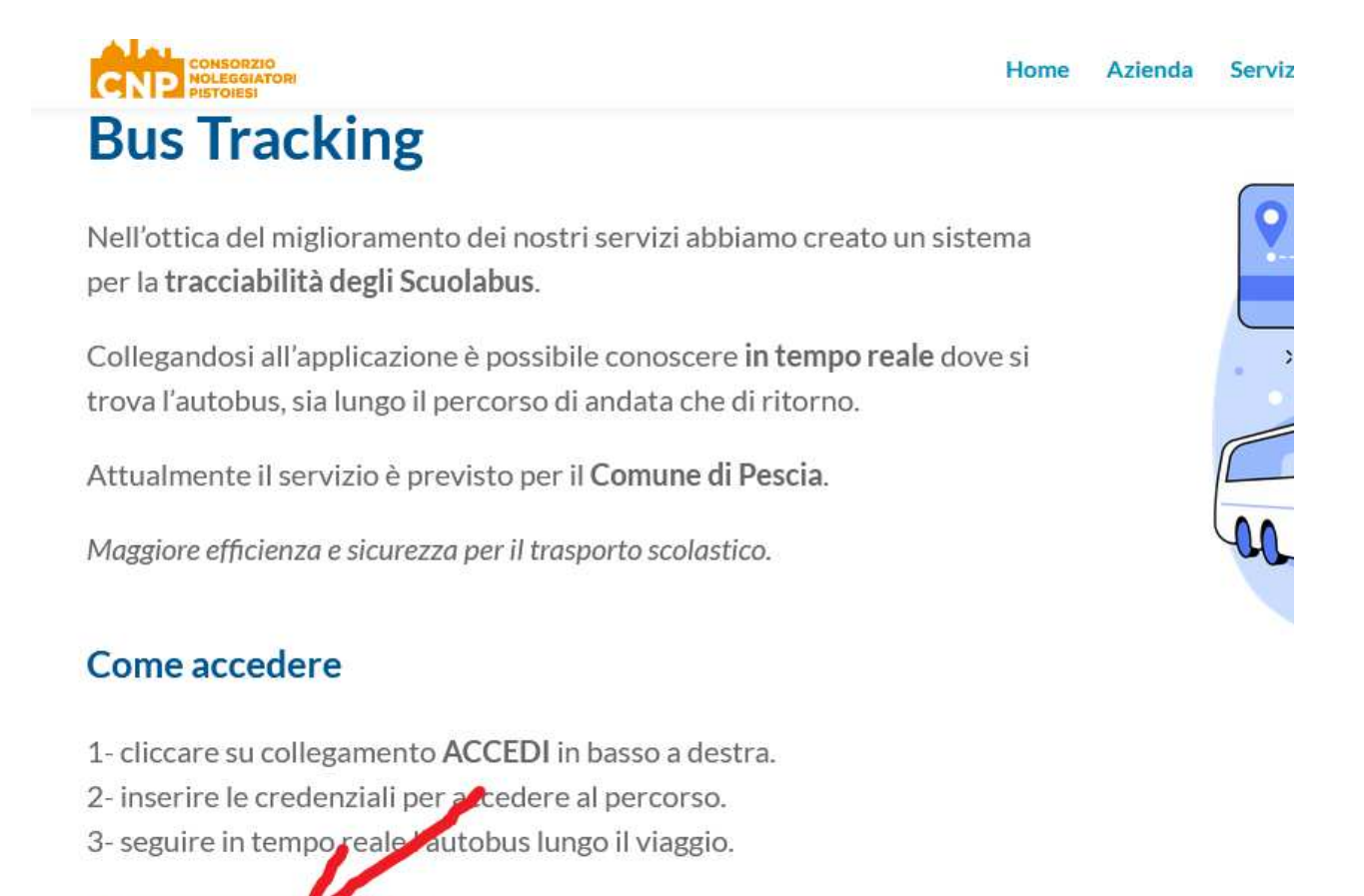

Vai al BUS Tracking

### SI ACCEDERA' al programma - Balin.app -

- Inserire le credenziali per la registrazione

NOME UTENTE

giriscuolabus@gmail.com

PASSWORD

Giri\_Scuolabus

- Confermare la lettura dei "Termini e condizioni" sulla Privacy
- Selezionare Accedi in basso a destra

| balin | Registrati    |                                                           |  |
|-------|---------------|-----------------------------------------------------------|--|
|       |               | Email                                                     |  |
|       | ۵             | Password<br>Scegli una password                           |  |
|       | A             | Conferma la password                                      |  |
|       | æ             | Imposta la tua lingua                                     |  |
|       | $\rightarrow$ | Confermo di aver letto e accettato i Termini e condizioni |  |
|       |               |                                                           |  |
|       |               | Hai già un account? Accedi                                |  |

Inserire nuovamente le credenziali (la prima volta poi non servirà più)

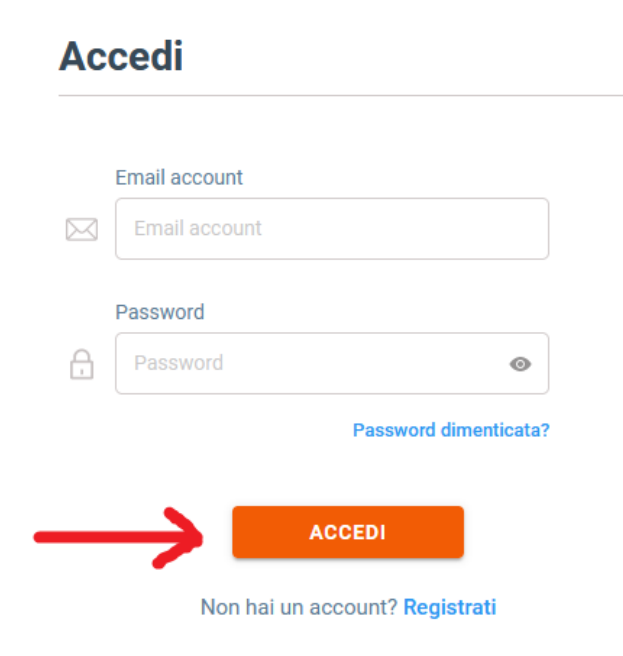

#### Si aprirà la mappa con la posizione degli scuolabus

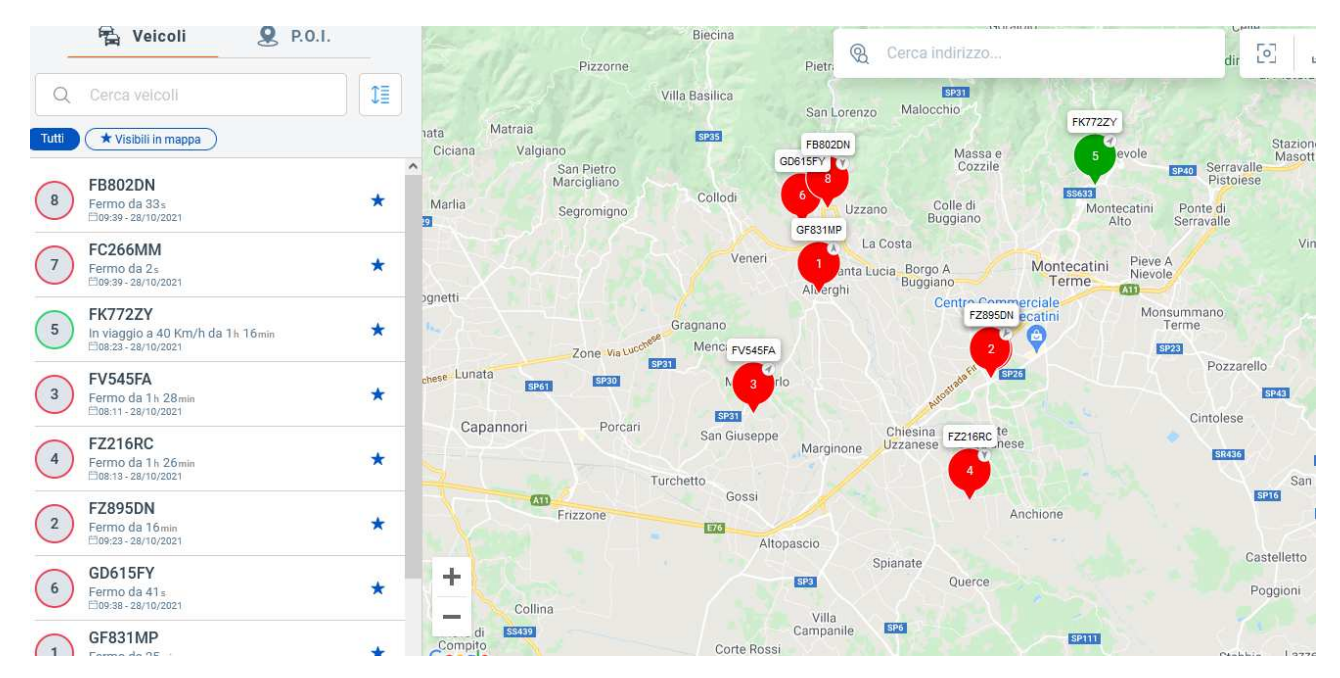

# Digitare sul numero del giro interessato per ottenere le informazioni

| 200                                  | Casabasciana                                                                                   | eg Cerca in                                                                                                    | dirizzo              |                            |
|--------------------------------------|------------------------------------------------------------------------------------------------|----------------------------------------------------------------------------------------------------|----------------------|----------------------------|
| gni di Lucca <sub>O</sub>            | 8 FB802DN                                                                                      |                                                                                                    | ×                    | SP633                      |
| Benabbi                              | Stato<br>Fermo da 10min<br>El 09:39 - 28/10/2021<br>Indirizzo<br>13. Viale Europa, Pescia, Pis | toia. Italv. 51017                                                                                              |                      | ite<br>Macchia<br>Antonini |
| 11                                   | Chilometri veicolo<br>5376,624 Km                                                              | 1999 - 1999 - 1999 - 1999 - 1999 - 1999 - 1999 - 1999 - 1999 - 1999 - 1999 - 1999 - 1999 - 1999 - 1999 - 1999 - |                      |                            |
|                                      | Distanza percorsa odierna<br>82,266 Km                                                         | Tempo in vi<br>2h 38min 24                                                                                      | aggio odierno<br>s   | liora                      |
|                                      | Diagnostica<br>Alimentazione ok<br>GSM ok<br>GPS ok                                            |                                                                                                    |                      | SP32                       |
| Pizz                                 | Dettagli                                                                                       | 2 Storico                                                                                                    | Report               | iana                       |
| ila                                  | Allarmi                                                                                        | Street view                                                                                                    | 🛞 Crea P.O.I.        | FK772ZY                    |
| /algiano<br>San Pietro<br>Marciglian |                                                                                                | 8                                                                                                    | Massa e<br>Cozzile   | 5 er                       |
| Segromig                             | Collodi                                                                                        | Uzzano                                                                                                    | Colle di<br>Buggiano | Montec<br>Alti             |